### How to Access your Marketplace Application through Healthcare.gov

Below are steps on how to access a Marketplace application that was submitted by American Exchange. Clients who know their User Name and Password can skip to **Step 3**.

**Step 1** - Go to healthcare.gov and click "Log in" in the top right-hand corner. On the next screen, choose "Create One". Complete the create account form. Use an active email account that you can easily check, as you will need to verify the email address. You will not be able to sign in until you click the link in the email verification from Healthcare.gov. The verification email may take 5 - 10 minutes to reach your inbox.

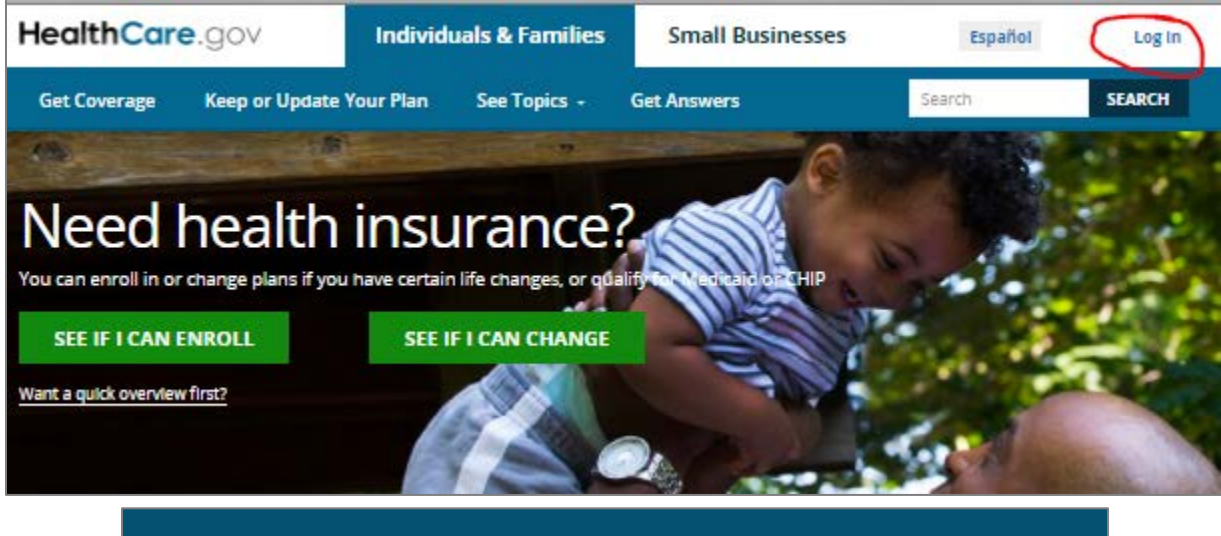

| Username             |                                                  |  |
|----------------------|--------------------------------------------------|--|
| ur username may be y | our email address. Forgot your <u>username</u> ? |  |
|                      |                                                  |  |
| Password             |                                                  |  |
| rgot your password?  |                                                  |  |

# AMERICAN/EXCHANGE

<u>Step 2</u> - Once signed in, you will need to verify your identity. Click on "My Profile" to verify. It is extremely important to use the same name and address that was provided to American Exchange for your enrollment. You can verify this information on the Eligibility Results Letter mailed to you from the Health Insurance Marketplace. If you are not verified, you will be given the phone number to call for help.

| Individuals & Families | Small Businesses                                    |
|------------------------|-----------------------------------------------------|
|                        |                                                     |
| WELCOME                | Carry, where would you like to go?                  |
| MESSAGES (2)           | START A NEW APPLICATION OR UPDATE AN EXISTING ONE » |

<u>Step 3</u> - Once you are verified, click on your name in the right-hand corner of the screen, then click on "My Applications and Coverage".

|                      | Logout Español                           |
|----------------------|------------------------------------------|
|                      | My Applications & Coverage<br>My Profile |
| ould you like to go? |                                          |

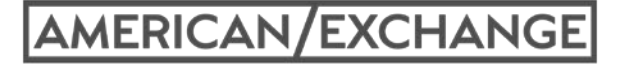

<u>Step 4</u> - In the middle of the screen, look for the section with the question "Need to Find an Application?", and click on the blue "Find My Application" link.

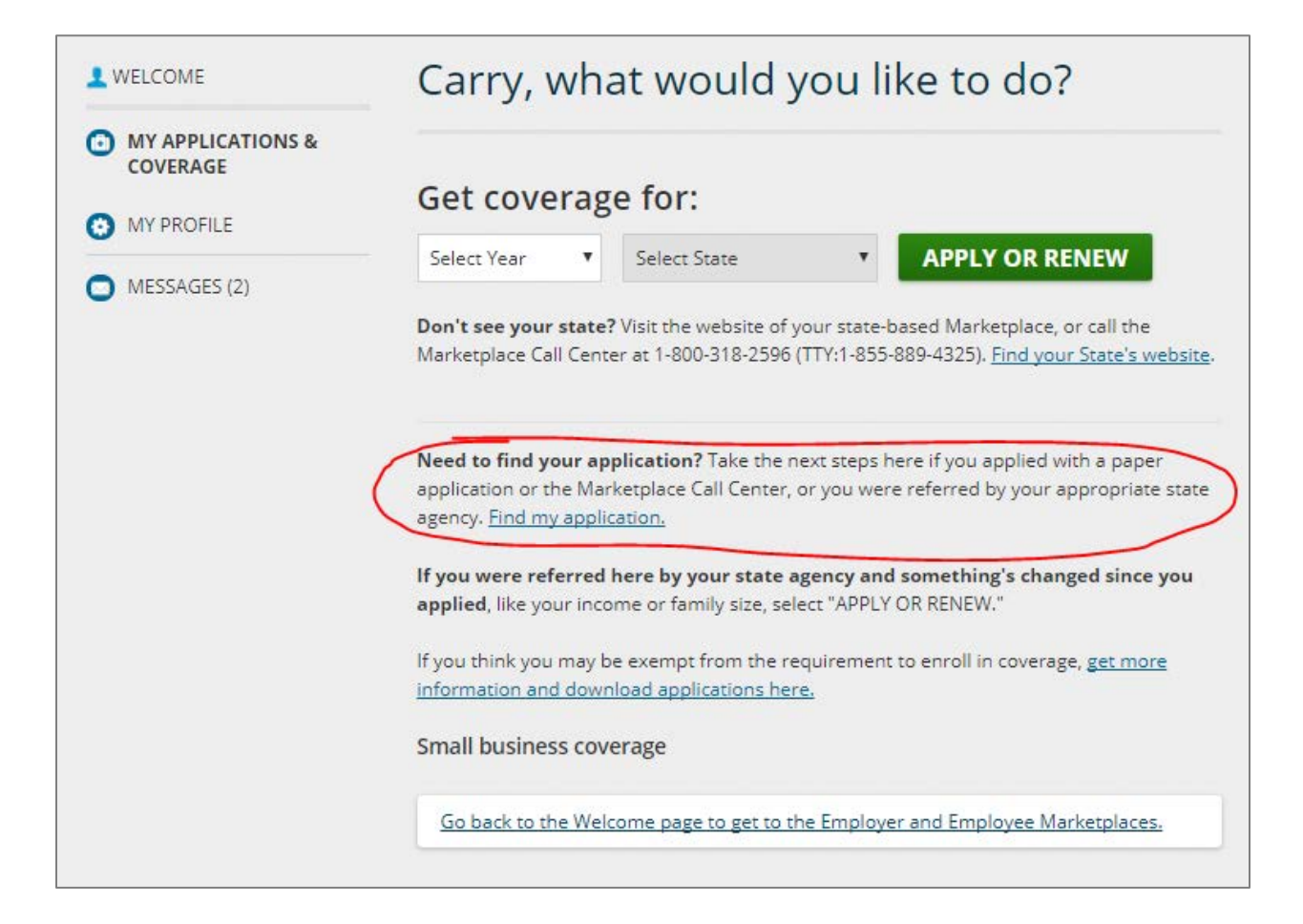

## AMERICAN/EXCHANGE

<u>Step 5</u> - Enter in the Application ID number, State that you live in, and coverage year the application is for. The Application ID number is found on the Eligibility Results letter from the Marketplace. You can also obtain the number by calling the Health Insurance Marketplace at 1-800-318-2596.

| Enter     | your Application | ID |               |   |                   |   |
|-----------|------------------|----|---------------|---|-------------------|---|
| Applicati | on ID            |    | Coverage Year |   | Application State | _ |
|           |                  |    | Select Year   | • | Select State      |   |

#### Helpful Tips and Reminders:

If you are attempting to see a new application through an old Marketplace account, the address that was given on the new application must match the address on your healthcare.gov account. You can update the address in Healthcare.gov by logging in, clicking on your name in the top right hand corner, and going to your profile page to edit your address.

If you already have an account, but have forgotten the password or been locked out, you can call 1-800-318-2596 to get it reset. You can create a new account, but it is not recommended to have more than one account.

While having a Marketplace account can be helpful to verify your plan is active, submit documentation, and receive tax forms and notices from the Marketplace in a timely manner, any changes to the application need to be made through American Exchange. This insures that changes are reported to the funding program and that a lapse of loss of coverage does not occur.

# AMERICAN/EXCHANGE